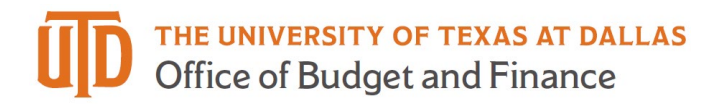

# Ledger Inquiry Quick Guide

#### Galaxy Portal

The Galaxy Launch page can be accessed using URL: https://galaxy.tdallas.edu

Select Orion Link for the Orion activities.

Select Gemini for HR and Finance activities.

• Select Gemini.

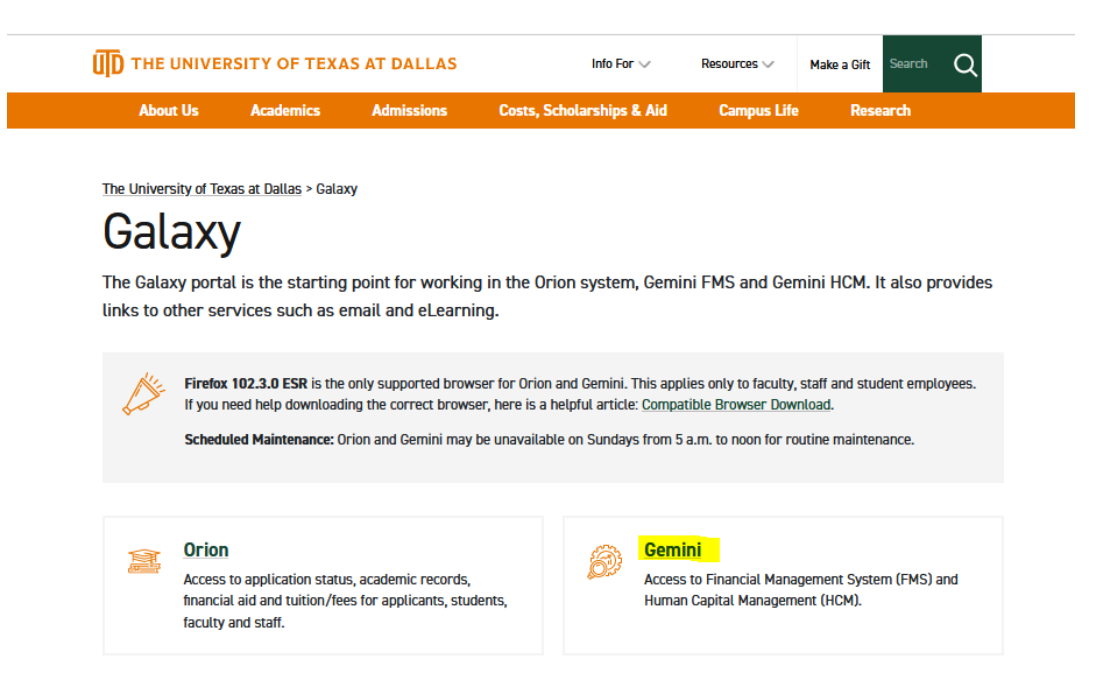

The login screen will pop up. Enter in your net id and Password.

|                                      | NetID                                                                    |
|--------------------------------------|--------------------------------------------------------------------------|
|                                      | Enter Your NetID                                                         |
| (Th                                  | Password                                                                 |
| uln                                  | Enter Your Password                                                      |
| THE UNIVERSITY<br>OF TEXAS AT DALLAS | Login                                                                    |
|                                      | Need Help? Contact the Help Desk<br>Forgot Password? Reset Your Password |
| Do Not Book                          | kmark This Page                                                          |
|                                      |                                                                          |

# Establish an Inquiry

Click on "General Ledger" tile.

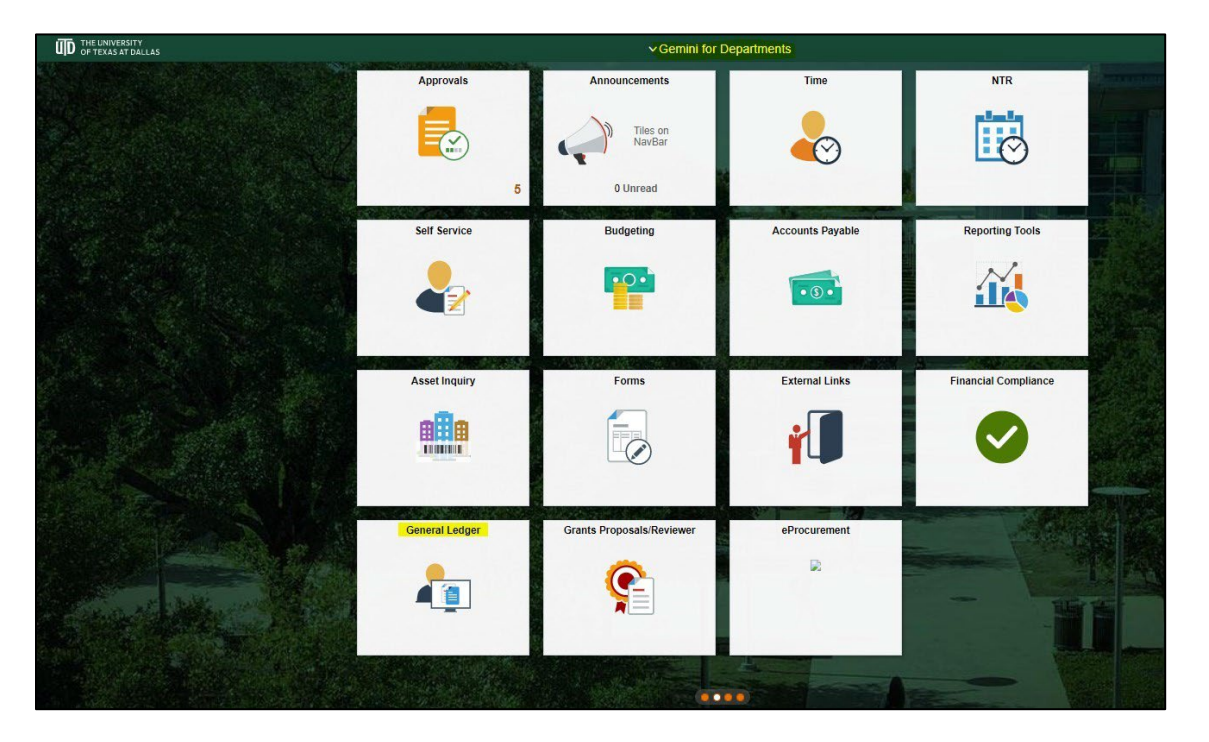

## Select "Ledger"

| C Gemini for Departments      | General Ledger                                                                                                    |
|-------------------------------|----------------------------------------------------------------------------------------------------|
| Create/Update Journal Entries | Ledger<br>Enter any information you have and click Search. Leave fields blank for a list of all values.                                 |
| IDT Journal Entry             | Find an Existing Value                                                                                                    |
| Edger Ledger                  | Search Criteria Inquiry Name begins with    Search Clear   Basic Search Save Search Criteria   Find an Existing Value   Add a New Value |

- 1. The default tab is "Find an Existing Value," select search to use an existing Inquiry page.
  - a. If no existing Inquiry page is available, select the "Add a New Value" tab.
  - b. Name the Inquiry as you wish (example: GL Review)
  - c. Select the "Add" button.
- 2. Populate the Inquiry page as shown below with the details you would like to review.
- 3. Update "Fiscal year," "From Period," and "To Period."
  - a. To see all cost accounts for a particular cost center, the "ChartField Value Set"
  - b. EXP\_NO\_CAP\_OFFSET may be used rather than specifying individual accounts.
  - c. To see all revenue accounts for a particular cost center, the "ChartField Value Set" REVENUE may be used rather than specifying individual accounts.
  - d. Select the "Search" button to view results.

| Gemini for Department                                                | S                                                                                                    |                                  |                                                                                                    | Ger                                                                                                    | General Ledger                                                                                                    |                            |                                     |                              |     |  |  |
|----------------------------------------------------------------------|----------------------------------------------------------------------------------------------------|----------------------------------|----------------------------------------------------------------------------------------------------|----------------------------------------------------------------------------------------------------|----------------------------------------------------------------------------------------------------|----------------------------|-------------------------------------|------------------------------|-----|--|--|
| L <b>edger Inquiry</b><br>Enter ledger, period, C<br>Ledger Criteria | ChartField and rest of the criteri                                                                                                    | a. Click on Search button to exe | ecute the query.                                                                                                    |                                                                                                    |                                                                                                    |                            |                                     |                              |     |  |  |
| Inquiry Name                                                         | *Unit *Ledger                                                                                                    | *Fiscal Year                     | *From Period                                                                                                    | *To Pe                                                                                                 | riod Cu                                                                                                    | urrency                    |                                     |                              |     |  |  |
| IQR                                                                  | DAL01 Q ACTUAL                                                                                                    | s Q 2021 Q                       | 1 Q<br>Stat Code                                                                                                    | 12<br>Date (                                                                                           |                                                                                                    |                            |                                     |                              |     |  |  |
|                                                                      | <ul> <li>Show YTD Balance</li> <li>Show Transaction D</li> </ul>                                                                                                    | etails                           | <ul> <li>Include Closing Adjustments</li> <li>Only in Base Currency</li> </ul>                                                                                      |                                                                                                    |                                                                                                    | Max Ledger Rows            |                                     |                              |     |  |  |
|                                                                      |                                                                                                    |                                  |                                                                                                    |                                                                                                    |                                                                                                    |                            |                                     |                              |     |  |  |
| Search                                                               | Clear Delet                                                                                                    | 9                                |                                                                                                    |                                                                                                    | (4 A                                                                                                    | 1-10 of 10 🗸 🕨             | Include A<br>Sel                    | Adjustment Periods<br>Period |     |  |  |
| Search<br>hartfield Criteria                                         | Clear Delet                                                                                                    | ChartField Value Set.            | Update/New                                                                                                    | Sum By                                                                                                 | Value Required                                                                                                    | 1-10 of 10 ♥ ►<br>Order-By | Include A<br>Sel                    | Adjustment Periods<br>Period | 998 |  |  |
| Search<br>hartfield Criteria<br>ChartField A<br>Account              | Clear Delet                                                                                                    | ChartField Value Set             | Update/New<br>Update/New                                                                                                    | Sum By                                                                                                 | Value Required                                                                                                    | 1-10 of 10 V               | Include A<br>Sel                    | Adjustment Periods<br>Period | 998 |  |  |
| Search                                                               | Clear Delet                                                                                                    | ChartField Value Set             | Update/New<br>Update/New<br>Update/New                                                                                                    | Sum By                                                                                                 | Value Required                                                                                                    | 1-10 of 10 V               | Include A<br>Sel                    | Adjustment Periods<br>Period | 998 |  |  |
| Search                                                               | Clear         Delet           Value         63002         Q           Q         Q         Q           Q         Q         Q                                                                                             | ChartField Value Set             | Update/New<br>Update/New<br>Update/New<br>Update/New                                                                                                    | Sum By                                                                                                 | Value Required                                                                                                    | 1-10 of 10 V               | Include A<br>Sel                    | Adjustment Periods<br>Period | 998 |  |  |
| Search Chartfield Criteria                                           | Clear         Delet           Value         63002         Q           63002         Q         Q           40030033         Q         Q                                                                                  | ChartField Value Set             | Update/New<br>Update/New<br>Update/New<br>Update/New<br>Update/New                                                                                                  | Sum By<br>2<br>0<br>0<br>0<br>0<br>0<br>0<br>0<br>0<br>0<br>0                                          | Value Required                                                                                                    | 1-10 of 10 V               | Include A       Sel       1       2 | Adjustment Periods<br>Period | 998 |  |  |
| Search<br>Chartfield Criteria                                        | Clear         Delet           Value         63002         Q           63002         Q         Q           40030033         Q         Q           Q         Q         Q                                                  | ChartField Value Set             | Update/New       Update/New       Update/New       Update/New       Update/New       Update/New       Update/New                                                    | Sum By<br>C<br>C<br>C<br>C<br>C<br>C<br>C<br>C<br>C                                                    | Value Required                                                                                                    | 1-10 of 10        Order-By | Include A       Sel       1       2 | Adjustment Periods<br>Period | 998 |  |  |
| Search                                                               | Clear         Delet           Value         63002         Q           63002         Q         Q           40030033         Q         Q           40030033         Q         Q           Q         Q         Q         Q | ChartField Value Set.            | Update/New       Update/New       Update/New       Update/New       Update/New       Update/New       Update/New       Update/New       Update/New       Update/New | Sum By<br>22<br>3<br>3<br>3<br>3<br>3<br>3<br>3<br>3<br>3<br>3<br>3<br>3<br>3<br>3<br>3<br>3<br>3<br>3 | Image: Constraint of the sector of the sector of the se | 1-10 of 10 ∨ ►<br>Order-By | Include A<br>Sel                    | Adjustment Periods Period    | 998 |  |  |

### **Inquiry Results**

- 1. Summary results will be displayed.
- 2. The "Activity" link may be selected to view transaction details.

| Inquiry       Ore clicking on Detail hyper link, you can click on "Ledger Detail Drill-Down Chartfield Display" to display the chartfields that are pertinent to your diry.         Ledger Criteria       Impuiry Criteria         To       Inquiry Criteria         edger Amount by Currency       Implie Implie Impli                                                                                                    | Chartfield Display | Detail Drill-Dowr                     | ient to your | artfields that are pertin                      | isplay" to display the cf  | Drill-Down Chartfield D | on "Ledger Detail [ | ink, you can click | <mark>y</mark><br><b>mary</b><br>n Detail hyper I | er Inquir<br>er Sum<br>e clicking o |
|----------------------------------------------------------------------------------------------------|--------------------|---------------------------------------|--------------|------------------------------------------------|----------------------------|-------------------------|---------------------|--------------------|---------------------------------------------------|-------------------------------------|
| diger Summary         afore clicking on Detail hyper link, you can click on "Ledger Detail Drill-Down Chartfield Display" to display the chartfields that are pertinent to your         Ledger Criteria         D To       Inquiry Criteria         deger Summary       Q I I I I I I I I I I I I I I I I I I I                                                                                                    | Chartfield Display | Detail Drill-Dowr                     | ient to your | artfields that are pertin                      | isplay" to display the cf  | Drill-Down Chartfield D | on "Ledger Detail [ | ink, you can click | <b>mary</b><br>n Detail hyper I                   | er Sum                              |
| etore clicking on Detail hyper link, you can click on "Ledger Detail Drill-Down Chartfield Display" to display the chartfields that are pertinent to your<br>eLedger Criteria<br>To To Inquiry Criteria<br>Ledger Detail Drill-Down Chartfield Display" to display the chartfields that are pertinent to your<br>Ledger Detail Drill-Down C<br>edger Summer Content by Currency<br>Period Balance<br>Period Balance<br>(in Base<br>Currency) Period Balance<br>(in Base<br>Currency) Period Balance<br>(in Base<br>Currency) Period Balance<br>(in Base<br>Currency) Period Balance<br>(in Base<br>Currency) Period Balance<br>(in Base<br>Currency) Period Balance<br>(in Base<br>Currency) Period Balance<br>(in Base<br>Currency) Period Balance<br>(in Base<br>Currency) Period Balance<br>(in Base<br>Currency) Period Balance                                                                                                    | Chartfield Display | Detail Drill-Dowr                     | ent to your  | artfields that are pertin                      | isplay" to display the ch  | Drill-Down Chartfield D | on "Ledger Detail D | ink, you can click | n Detail hyper l                                  | e clicking o                        |
| Ledger Criteria         Ledger Detail Drill-Down C         Cedger Sumor v       Q I I I I I I I I I I I I I I I I I I I                                                                                                    | Chartfield Display | Detail Drill-Dowr                     |              |                                                |                            |                         |                     |                    |                                                   | -                                   |
| Inquiry Criteria     Ledger Detail Drill-Down C     Ledger Detail Drill-Down C     Ledger Detail Drill-Down C     Conternet     Activity     Detail     Account   Detail     Cost Center   Account   Detail    Account   Detail     Account   Detail     Account   Detail     Account   Detail     Account   Detail     Account   Detail     Account   Detail     Account   Detail     Account   Detail     Account   Detail     Account     Account   Detail     Account     Account   Detail     Account     Account     Account     Detail     Account     Account     Account     Account     Account     Account     Account     Account     Account     Account     Account     Account     Account     Acc                                                                                                    | Chartfield Display | Detail Drill-Dowr                     |              |                                                |                            |                         |                     |                    | eria                                              | dger Crit                           |
| edger Summary       Q     < 1 of 1 <                                                                                                    | Chartfield Display | Detail Drill-Dowr                     |              |                                                |                            |                         |                     |                    | uiry Criteria                                     | Inc                                 |
| Ledger Summary       Q       I       I                                                                                                    | N. L. Menne All    |                                       | Ledg         |                                                |                            |                         |                     |                    | (any ontona                                       |                                     |
| edger Amount by Currency         Implication         Period         Activity       Detail         Account       Cost Center         Account       Currency         Currency       Currency         Period Balance<br>(in Base<br>Currency)       Currency         Currency       Currency                                                                                                    | View All           | 1 of 1 🗸 🕨                            | Q    4 4     |                                                |                            |                         |                     |                    | nary                                              | er Summ                             |
| Image: Contraction of the second second s |                    |                                       |              |                                                |                            |                         |                     |                    | 1. <b>*</b> .                                     |                                     |
| Image: Content of the second second secon |                    |                                       |              |                                                |                            |                         |                     | CV                 | nt by Curren                                      | er Amou                             |
| Period Activity Detail Account Cost Center Account Description Period Balance (in Transaction Currency) Period Balance (in Base Currency)                                                                                                    | v -> ->>>>         | < 1-3 of                              |              |                                                |                            |                         |                     | ,                  |                                                   | Q                                   |
| Period Balance<br>(in Transaction<br>Currency)<br>Period Balance<br>(in Transaction<br>Currency)                                                                                                    |                    |                                       |              |                                                |                            |                         |                     |                    |                                                   |                                     |
|                                                                                                    | ase Currency       | riod Balance<br>(in Base<br>Currency) | Currency     | Period Balance<br>(in Transaction<br>Currency) | Account<br>Description     | Cost Center             | Account             | Detail             | Activity                                          | od                                  |
| 4 Activity Detail 63002 40030033 General Office 13.09 USD 13.09 USD 13.09 USD                                                                                                    | JSD                | 13.09                                 | USD          | 13.09                                          | General Office<br>Supplies | 40030033                | 63002               | Detail             | Activity                                          | 4                                   |
| 5 Activity Detail 63002 40030033 General Office -13.09 USD -13.09 USD -13.09 USD                                                                                                    | JSD                | -13.09                                | USD          | -13.09                                         | General Office<br>Supplies | 40030033                | 63002               | Detail             | Activity                                          | 5                                   |
| 7 Activity Detail 63002 40030033 General Office 76.56 USD 76.56 USD 76.56 USD                                                                                                    | JSD                | 76.56                                 | USD          | 76.56                                          | General Office<br>Supplies | 40030033                | 63002               | Detail             | Activity                                          | 7                                   |
|                                                                                                    |                    |                                       |              |                                                |                            |                         |                     |                    |                                                   |                                     |

- 3. The journal related information is available by selecting the "Journal ID" link.
  - a. For journals from sub-systems, there will usually be a journal mask. The screen print above depicts a sub-system journal from Accounts Payable and has a mask of AC.
  - b. For manual journals, such as IDTs, related journals information and attachments can be viewed using the "Journal ID" link.

|                                               |                                                 |             |              |                                 |               | Ge                                                        | neral Le             | edger |                                  |                                            |      |
|-----------------------------------------------|-------------------------------------------------|-------------|--------------|---------------------------------|---------------|-----------------------------------------------------------|----------------------|-------|----------------------------------|--------------------------------------------|------|
| edger Inquiry<br>ransaction Details           |                                                 |             |              |                                 |               |                                                           |                      |       |                                  |                                            |      |
| Ledger Criteria                               |                                                 |             |              |                                 |               |                                                           |                      |       |                                  |                                            |      |
| o To Inquiry Criteria                         |                                                 | Le          | dger Summary |                                 |               | Transaction Criter                                        | ia                   |       |                                  |                                            |      |
| fransaction Details                           |                                                 |             |              |                                 |               |                                                           |                      | QI    | . I∢                             | 1 of 1 🗸 🕨 🕨                               | View |
| Period                                        | Account≜                                        | Cost Center |              | Accou                           | nt Descript   | ion                                                       |                      | Stat  | 1-1 of 1 🗸                       |                                            |      |
|                                               |                                                 |             |              | 1.22                            |               | 1                                                         |                      |       |                                  |                                            |      |
| 7                                             | 63002                                           | 40030033    |              | Genera                          | al Office Sup | plies                                                     |                      |       |                                  |                                            |      |
| 7<br>Amour<br>ournals                         | 63002<br>It (in Transaction Curre               | 40030033    |              | 76.56 USD                       | al Office Sup | Amount (in Base Cu                                        | irrency)             |       |                                  | 76.56 USD                                  |      |
| Amour<br>ournals                              | 63002<br>It (in Transaction Curre               | 40030033    |              | 76.56 USD                       | al Office Sup | ppies<br>Amount (in Base Ct                               | Irrency)             |       | 14                               | 76.56 USD                                  | > >  |
| 7<br>Amour<br>ournals<br>III Q<br>Journal ID≏ | 63002<br>It (in Transaction Curre<br>Line Descr | 40030033    | Seq          | Genera<br>76.56 USD<br>Stat Amt | N/R           | Amount (in Base Cu<br>Amount (in Transaction<br>Currency) | urrency)<br>Currency |       | Amount (in<br>Base<br>Currency)♥ | 76.56 USD<br>◆ 1-1 of 1 →<br>Base Currency |      |

- 4. Manual journal and IDT view
  - a. Select the journal ID to view details and attachments.

| Gemini for Departmen            | nts                             |             |            |                 |             | Genera                                 | al Ledger |                                  |                   |
|---------------------------------|---------------------------------|-------------|------------|-----------------|-------------|----------------------------------------|-----------|----------------------------------|-------------------|
| edger Inquiry<br>ransaction Def | tails                           |             |            |                 |             |                                        |           |                                  |                   |
| Ledger Criteria Go To           | a<br>Criteria *                 | Ledge       | er Summary |                 | т           | ransaction Criteria                    |           |                                  |                   |
| Transaction Detai               | ils                             |             |            |                 |             |                                        | Q         | I II II                          | 1 of 1 🗸 🕨 🕅 View |
| Ledger by Period                | and Chartfields                 |             |            |                 |             |                                        |           |                                  |                   |
| Period                          | Account≜                        | Cost Center |            | Account Descrip | otion       |                                        | Stat      | 1-1 of 1 🗸                       |                   |
|                                 | 8 63021                         | 12031026    |            | Pur Computer So | ftware N/Ir | IV                                     |           |                                  |                   |
| Journals                        | Amount (in Transaction Currency | )           | 16,4       | 82.74 USD       | Amo         | unt (in Base Currenc                   | y)        |                                  | 16,482.74 USD     |
| ₽ Q                             |                                 |             |            |                 |             |                                        |           | 14 4                             | 1-21 of 21 🗸 🕨 🕨  |
| Journal ID≜                     | Line Descr                      | Date▼       | Seq        | Stat Amt        | N/R         | Amount (in<br>Transaction<br>Currency) | Currency  | Amount (in<br>Base<br>Currency)⊽ | Base Currency     |
| 0000511314                      | Pur Computer Software<br>N/Inv  | 04/01/2021  |            | 0.00            | N           | -704.33                                | USD       | -704.33                          | USD               |
| 0000512682                      | Pur Computer Software<br>N/Inv  | 04/28/2021  |            | 0.00            | N           | -997.24                                | USD       | -997.24                          | USD               |
| 0000512683                      | Pur Computer Software<br>N/Inv  | 04/28/2021  |            | 0.00            | N           | -127.47                                | USD       | -127.47                          | USD               |
| 0000512685                      | Pur Computer Software<br>N/Inv  | 04/28/2021  |            | 0.00            | N           | -109.10                                | USD       | -10 <mark>9.1</mark> 0           | USD               |
| 0000512686                      | Pur Computer Software<br>N/Inv  | 04/28/2021  |            | 0.00            | N           | -435.74                                | USD       | -435.74                          | USD               |
|                                 |                                 |             |            |                 |             |                                        |           |                                  |                   |

- 5. Detail of Journals and IDT's
  - a. The other journal details not associated with the cost center and account specified on the inquiry page are available by selecting the "Query Journal Lines" button.
  - b. The journal attachments are available by selecting the "View Attachment" link.

| Cemini for Depart  | tments                             |        |                        |                                        |               |             | G           | neral Led      | Ter        |         |          |         |            |                 |
|--------------------|------------------------------------|--------|------------------------|----------------------------------------|---------------|-------------|-------------|----------------|------------|---------|----------|---------|------------|-----------------|
| C Comminion Deputi |                                    |        |                        |                                        |               |             | Ge          |                | Jei        |         |          |         |            | Mary Maria dans |
| Journal Inquir     | TV.                                |        |                        |                                        |               |             |             |                |            |         |          |         |            | New Window      |
| Journal Inqu       | iry Details                        |        |                        |                                        |               |             |             |                |            |         |          |         |            |                 |
| 111000             |                                    |        |                        |                                        |               |             |             |                |            |         |          |         |            |                 |
| Ledger Crite       | eria                               |        |                        |                                        |               |             |             |                |            |         |          |         |            |                 |
| Go To              | Inquiry Criteria<br>Transaction De | • •    |                        | Ledger                                 | Summary       |             |             |                |            |         |          |         |            |                 |
| Journal Heade      | r                                  |        |                        |                                        |               |             |             |                |            |         |          |         |            |                 |
|                    | Journal ID                         | 000051 | 1314                   | Date                                   | 04/01/2021    |             | Schedule    |                |            |         |          |         |            |                 |
| L                  | Ledger Group                       | ACTUA  | LS                     | Original Date                          | 04/01/2021    |             | Process     | No Request     |            |         |          |         |            |                 |
|                    | Source                             | IDT    |                        | Date Posted                            | 04/02/2021    | 1           | fotal Lines | 4              |            |         |          |         |            |                 |
| J                  | ournal Status                      | Posted |                        | Reversal Date                          |               |             | User ID     | jcc075000-utd  |            |         |          |         |            |                 |
|                    | Balanced                           | DR=CR  |                        | Reversal                               | None          | In          | terUnit BU  | DAL01          |            |         |          |         |            |                 |
|                    | Doc Seq                            |        |                        | Budget Status                          | Valid         | Date Code A | djustment   | N              | a l        |         |          |         |            |                 |
| Long               | g Description                      | PGT AW | S Chargeback Feb 202   | 21                                     |               |             |             | 5              |            |         |          |         |            |                 |
| 11                 |                                    |        |                        |                                        |               |             |             | /iew Attachmen | t          |         |          |         |            |                 |
|                    |                                    |        |                        |                                        |               |             |             |                |            |         |          |         |            |                 |
| All Lines          |                                    |        |                        |                                        |               |             |             |                | _          |         |          |         |            |                 |
| ○ From/Te          | 0                                  | Fro    | m Line                 | To Line                                |               |             | Query Journ | al Lines       |            |         |          |         |            |                 |
|                    |                                    |        |                        |                                        |               |             |             |                |            |         |          |         |            |                 |
| Totals by Curr     | rency                              |        |                        |                                        |               | Q           | 10 - 1      | 1 of 1 🛩       | ▶ ▶   Viev | w All   |          |         |            |                 |
|                    |                                    |        |                        |                                        |               |             |             |                |            |         |          |         |            |                 |
| Currence           | y USD                              | D      | ebit Amount            | 1,408.66                               | Credit Amount | 1,408       | .66 Net     |                | 0.00       |         |          |         |            |                 |
|                    |                                    |        |                        |                                        |               |             |             |                |            |         |          |         |            |                 |
| Journal Line       |                                    |        |                        |                                        |               |             |             |                |            |         |          |         |            |                 |
| EF Q               |                                    |        |                        |                                        |               |             |             |                |            |         |          | I       | ot 1 🗸 🕨 ) | View All        |
| Line #             | Line Descr                         |        | SpeedType              | Amount (in<br>Transaction<br>Currency) | Currency      | Account≜    | Oper Unit   | Fund           | Dept ID    | Program | Function | Bud Ref | Product    | PC Bus Unit     |
| 1                  | Pur Computer<br>Software N/In      | v      | <mark>1</mark> 2031026 | -704.3                                 | 3 USD         | 63021       |             | 3107           | 102060     |         | 713      |         |            |                 |

For questions and further assistance please contact Accounting and Financial Reporting at <u>Journals@utdallas.edu.</u>